「新規口座」の下にある3項目を入力してください。

- ①「居住国/地域」⇒「日本」
- ②「メールアドレス」⇒ ご自身のメールアドレス
   \*既に exness で口座を持っている方は登録してあるメールアドレスとは別のメー ルアドレスにしてください。
- ③「任意のパスワードを設定」⇒ 任意で設定
   \*8文字以上(大文字・小文字アルファベット、数字)

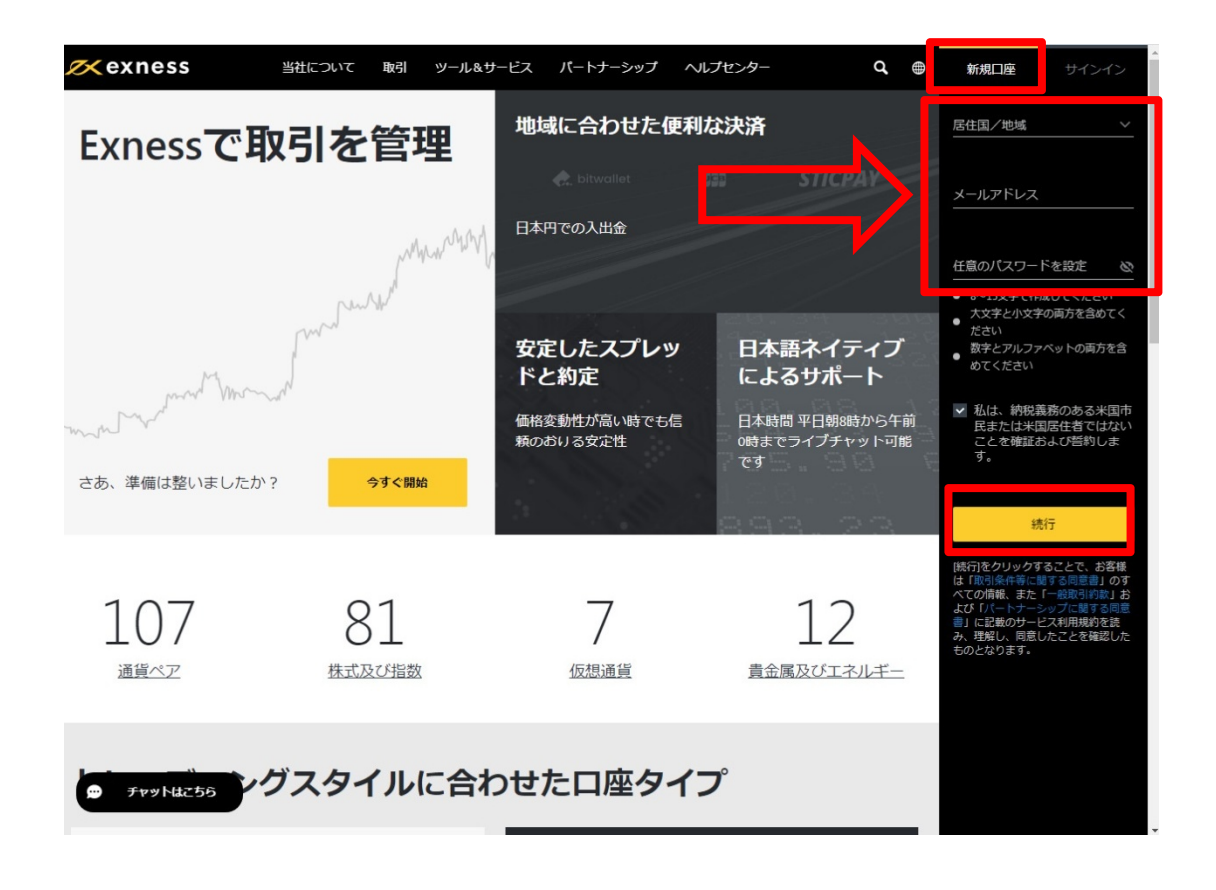

登録したメールアドレスに「パーソナルエリアへのログイン情報」のメールが届きま す。 「取引口座を開設する」をクリック

電話: +357 25 030 959 メール: support@exness.com

## 「メールアドレス」と「パスワード」を入力して「続行」

| 📈 exness                                                                                                    |                                                                                                    |                                                                                                    | æ ja                                                                                                    |
|----------------------------------------------------------------------------------------------------|----------------------------------------------------------------------------------------------------|----------------------------------------------------------------------------------------------------|----------------------------------------------------------------------------------------------------|
|                                                                                                    | サインイン                                                                                                    |                                                                                                    |                                                                                                    |
|                                                                                                    | メールアドレス                                                                                                    | _                                                                                                    |                                                                                                    |
|                                                                                                    | パスワード                                                                                                    | <u></u>                                                                                                    |                                                                                                    |
|                                                                                                    | 携行<br>バムリードをお忘れの場合                                                                                                    |                                                                                                    |                                                                                                    |
|                                                                                                    | Exnessのご利用は初めてですか? 🕻                                                                                                    | <u>]座開設</u>                                                                                                    |                                                                                                    |
| CFD取引やL                                                                                                    | ノ「レッジ商品の取引には大きな損失リスクが伴い、投資                                                                                                    | 資本の全額を失う場合があります。                                                                                                    |                                                                                                    |
| <ul> <li> <u>国人情報等のお取扱いに建する</u><br/><u>る同意量</u> </li> <li> <u>リスク観示</u><br/><u>マネーロングリング防止</u> </li> <li> <u>安全措置について</u> </li> </ul> <li> <u>法的文書</u> </li> | Nymstar Limited社はセイシェル共和国で「8423606-1」の登録<br>番号で登録され、「SD025」のライセンス番号で金融打(SA)の<br>承認を対けた証券会社です。登起上の事裏所注所は「F20」1st<br>floor, iden Place, Eden Island, Seycheller, です。Nymstar<br>Limited社は、Ennes, プランドあよび際標を使用することを正<br>式に怒りされています。<br>© 2008-2021, Exness | 当ウェブサイトの情報は、Exnessの漫画によ<br>写を許可します。一般的なリスクに贈るる書<br>取引には高人べいロソスクが伴うため、すべ<br>せん。投資価値は増減するのであり、投資<br>ことにご注意くたざい。昇社は、CFDに関連<br>回る。またまくたざい。昇社は、CFDに関連<br>し、いかなる状況においても責任を負うもの | る明示的な許可がある場合にのみ複<br>音:CFDはレバレッジ展点です。CFD<br>にの投資素に置しているとは取りま<br>した関本をすべて失う可能に対象る<br>する思われに置称りまたは都時的に起<br>てし、取りを行った(個人/回体に対<br>ではありません。 |

「新規口座開設」から「スタンダード」の「本取引口座開設」へ

| 📈 exn                                                  | ess                                                                    | ۵.00 USD × ۲۵۰۰ → ۲۵۰                                  |
|--------------------------------------------------------|------------------------------------------------------------------------|--------------------------------------------------------|
|                                                        | 本取引口座で取引するには?ブロフィール記入を完了し、初回入金を行って下さい。                                 | 。実際に取引する                                               |
| マイアカウント<br>→<br>入金                                     | Exnessモバイルアプリをダウンロード<br>外出先でもトレード可能                                    | off if on<br>Google Play                               |
| <b>گ</b><br><sub>تلش</sub>                             | マイアカウント                                                                | ● 新規□座開設                                               |
| 取引履歴                                                   | <b>本取引口座</b> デモロ座                                                      |                                                        |
| <u>中</u><br>分析                                         | 並べ替え: 新しい順 🗸                                                           | ·= :                                                   |
| ソーシャルトレーデ<br>イング                                       |                                                                        | 入金 (1) 出金 取引 (1) ~ ~ ~ ~ ~ ~ ~ ~ ~ ~ ~ ~ ~ ~ ~ ~ ~ ~ ~ |
| パートナーシップ                                               | 0.00 050                                                               |                                                        |
| モニタリング<br>正<br>学習センター                                  |                                                                        |                                                        |
| <b>拳</b><br>設定                                         |                                                                        |                                                        |
| Nymstar Limited社はセイ<br>に認可されています。<br>my.exness.com を待機 | (シェル共和国で「8423606-1」の登録番号で登録され、「20025」のライセンス番号で会融庁 (FSA) の承認で<br>しています… | 昭を受けた証券ディーラーです。Nymstar Limited社は、Eunessブランドおよび商標を使用す   |

| 📈 exnes                                    | ;S                                                                                             | <b>0.00</b> USD ~ |                                                   | A D    |
|--------------------------------------------|------------------------------------------------------------------------------------------------|-------------------|---------------------------------------------------|--------|
| 0                                          | 本取引口座で取引するには?プロフィール記入を完了し、初回入金を行って下さい。                                                         |                   | 実際                                                | 記し取引する |
| 日日<br>マイアカウント<br>よ<br>入金<br>止金             | 新規口座開設<br>スタンタード<br>機能豊富で手数料がかからない初心者を含むすべてのトレーダーに最適な口座で<br>て成行約定、安定したスプレッド、リクオートなしなどの特徴があります。 | す。特徴とし            |                                                   |        |
| ■<br>取引規器<br>分析<br>345<br>ソーシャルトレーデ<br>ィング | スタンダード<br>一番人気!すべてのトレーダーに適した口座です。 本取引口座開設 デモ取引を試す                                              | • 最<br>• 手        | 狭スプレッド 0.3<br>数料なし                                | יך     |
|                                            | プロ<br>最も経験豊富なトレーダーの要求を満たす口座です。特徴:超低スプレッドまた<br>無しで、スキャルピング、デイトレード、アルゴリズムトレードに適した約定条<br>す。       | はスプレッド<br>件を提供しま  |                                                   |        |
| <b>\$</b><br>RE                            | <b>ロースプレッド</b><br>最低水準のロースプレッドと低い固定手数料                                                         | • 最<br>• 最        | 狭スブレッド 0<br>大手数料: ロット毎に片道3.5 USD<br>回入金額 1000 USD | ▣      |

「本取引口座」「MT4」を選んで、下記4項目を記入して「口座開設」

- ・最大レバレッジ ⇒ 1:2000
- ・通貨 ⇒ 円、USD
- ・口座ニックネーム ⇒ 任意で設定
- ・口座パスワード ⇒ 任意で設定

\*8文字以上(大文字・小文字アルファベット、数字)

| 0                              | 本取引口座で取引するには?ブロフィール記入を完了し、初回入金を行って下さい。                                                                                                    | 実際に取引する |
|--------------------------------|----------------------------------------------------------------------------------------------------|---------|
| 日日<br>マイアカウント<br>よ会            | <ul> <li>← 新規口座開設</li> <li>スタンダード</li> <li>□ 𝔅 𝔤 𝑘 𝔅 𝔅</li> </ul>                                                                                                    |         |
| よ<br>出金<br>取引履歴<br>通           | <ul> <li>○ デモロ座<br/>リスクフリーアカウント・仮想の資金で取</li> <li>● 本取引口座<br/>実際の資金で取引し、確定させた利益を出</li> <li>● 手数料なし</li> <li>● 手数料なし</li> <li>詳細・</li> </ul>                                                                                                    |         |
| ☆ 分析<br>分析<br>メーシャルトレーデ<br>ィング | MT4     最大レバレッジ1:無制限まで     最大レバレッジ1:2000まで     最大レバレッジ1:2000まで     ほ大レバレッジ1:2000まで     コンロン                                                                                                    |         |
| 24<br>パートナーシップ<br>モニタリング<br>町  | Image: State of the state of the state | - 3     |
| 学習センター<br><b> 森</b><br>設定      |                                                                                                    |         |
|                                | <ul> <li>              をまずから15文字で設定してください</li></ul>                                                                                                    | 0       |

| 📈 exn                             | ess                                                  | 0.00           | USD ~          | ~いプ ~                  | AL (B)                    |
|-----------------------------------|------------------------------------------------------|----------------|----------------|------------------------|---------------------------|
|                                   | 本取引口座で取引するには?ブロフィール記入を完了し、初回入金を行っ?                   | て下さい。          |                |                        | 実際に取引する                   |
|                                   | Exnessモバイルアプリをダウンロード<br>外出先でもトレード可能                  | • • •          |                | ETIT ON<br>Google Play | Constant on the App Store |
| よ<br>主主<br>取引機関                   | マイアカウント<br>本取引ロ座 デモロ座                                |                |                |                        | 新規口產開設                    |
| 会新<br>分析<br>ソーシャルトレーデ<br>イング      |                                                      | 開設が完て          | 7              |                        | = =                       |
| パートナーシップ モニタリング                   | 0.00 USD                                             | <b>业</b> 入金    | 金 出金           | 取弓                     | Ø                         |
| 1日<br>学習センター<br>登定                | ★取引口篇 MT5 ● 0.00 USD                                 | <b>と</b> 入金    | <b>企</b> 出金    | 取弓                     | 0.                        |
| Nymstar Limited社はセイ<br>に認可されています。 | イシェル共和国で「8403606-1」の登録番号で登録され、「SDOSS」のライセンス番号で金融す(FS | A)の承認を受けた証券ディー | ラーです。Nymstar L | mited社は、Exnessブラ.      | ンドおよび頑傷を使用する。             |

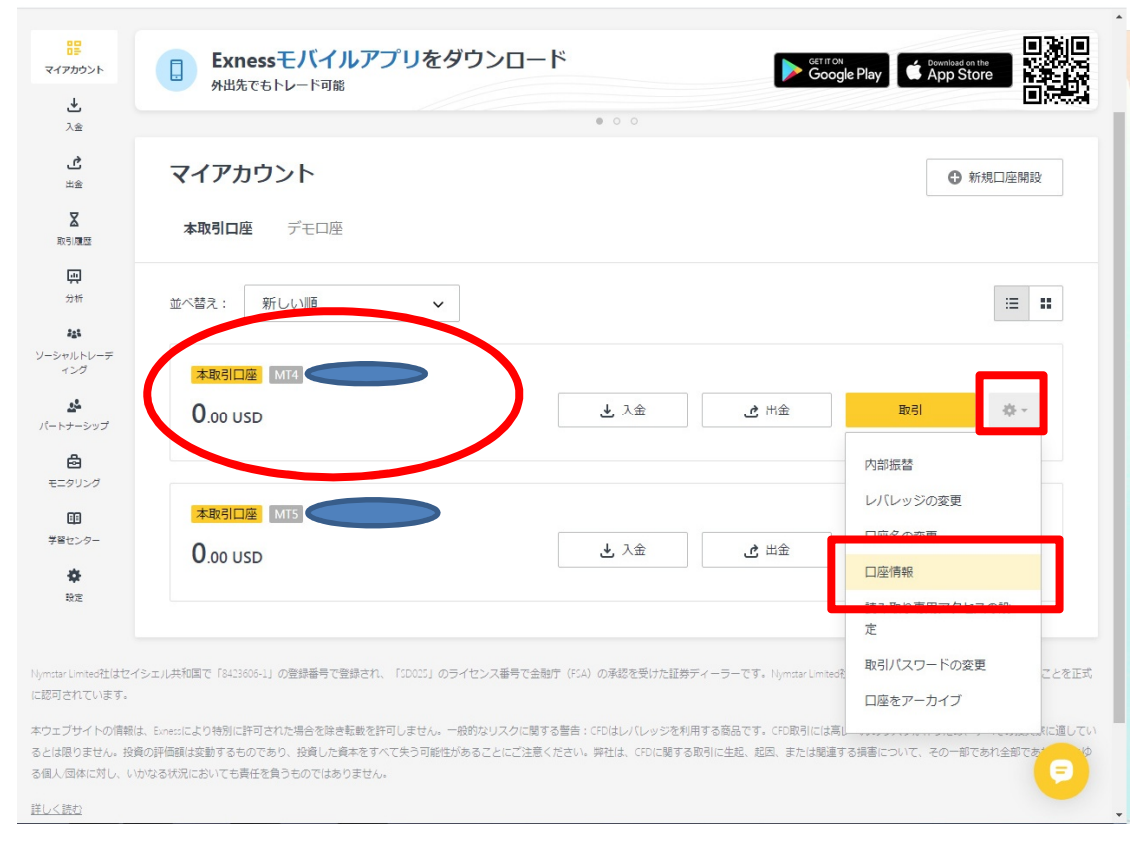

開設した「本取引口座」の「取引」右のマークより「口座情報」へ

ExnessのMT4にログインする時に必要な情報です。

メモしておいてください。

- ・サーバー: Exness-Real○(←数字をチェックしておく)
- ・MT4 ログイン:開設した口座番号

| ==<br>र <i>तरफ</i> रंऽरू     | Exnessモバイノ<br>外出先でもトレート可能    | レアプリをダウン                  | ۲-D-۴                                   | Google Play | Countered on the App Store                   |
|------------------------------|------------------------------|---------------------------|-----------------------------------------|-------------|----------------------------------------------|
| λ≙<br>±≙<br>Σ                | マイアカウント<br>本取引ロ座 デモロ!        | 口座情報                      |                                         | ×           |                                              |
| ्म<br>99 म                   | 並べ替え: 新しい順                   | サーバー:<br>MT4ログイン:         | Exness-Real6<br>mt4real6.exness.com/443 |             | =                                            |
| ソーシャルトレーデ<br>ィング<br>パートナーシップ | 本版门座 MT4 blue<br>0.00 USD    | ニックネーム:<br>タイプ:<br>レバレッジ: | bluerose<br>スタンダード<br>1:2000            |             |                                              |
| モニタリング<br>田<br>学習センター        | ▲取引口座 1955 253-<br>0.00 USD  | 本或5山座資金:<br>未確定損益:        | 0.00 USD                                |             |                                              |
| ₽<br>BE                      | (2,+1)土が南市 「21/22211」の会員基準で発 | 851 FORT 0525-73          |                                         |             |                                              |
|                              |                              |                           |                                         |             | + 5ため、すべての設備家に思している<br>60-1075れ全部であれ、<br>(ラ) |

ここまで完了したら、ホームページ上の「EA 申込みフォーム」からメールを してください! ロ座を完全に開設するまであと少しです。 「実際に取引する」より、個人情報を記入していきます。

| 📈 exne                             | ess                                              |               | 0.00 USD ~        | くたい                    | AL          |
|------------------------------------|--------------------------------------------------|---------------|-------------------|------------------------|-------------|
|                                    | 本取引口座で取引するには?ブロフィール記入を完了し、初回入金を行                 | って下さい。        |                   |                        | 実際に取引する     |
| 日<br>マイアカウント<br>し<br>入金            | Exnessモバイルアプリをダウンロート<br>外出先でもトレード可能              | • • •         |                   | Google Play            | App Store   |
| 上金<br>国家の日本                        | <b>マイアカウント</b><br>本取引ロ座 デモロ座                     |               |                   |                        | 新規口座開設      |
| 回<br>分析<br>ジーシャルトレーデ               | 並べ替え: 新しい順 🗸                                     |               |                   |                        | = ::        |
| ィング<br>よう<br>パートナーシップ              | 本戰引口座 MT4<br>0.00 USD                            | ➡ 入金          | <b>き</b> 出金       | 取引                     | ÷-          |
| モニタリング<br>回<br>学習センター<br>酸定        | ▲戰引口座 MTS ●●●●<br>0.00 USD                       | <b>业</b> 入金   | <b>き</b> 出金       | 取引                     | ¢٠          |
| Nymstar Limited社はセイ:<br>に認可されています。 | シェル共和国で「8423606-1」の登録番号で登録され、「SDOSS」のライセンス番号で金融庁 | *(FSA)の承認を受けた | 証券ディーラーです。 Nymsta | r Limited社は、Exnessブラント | および商標を使用する。 |

「コードを受信する」をクリック

| 📈 exness                                       |                              |                                           |                            |
|------------------------------------------------|------------------------------|-------------------------------------------|----------------------------|
|                                                |                              |                                           |                            |
|                                                |                              | 入金および取引が出来るようになるまでもう少しです                  | -                          |
|                                                | メールアドレスの確認 >                 | メールアドレスの確認                                |                            |
|                                                | 電話番号の確認                      |                                           | _                          |
|                                                | 個人情報                         | コードを受信する                                  |                            |
|                                                |                              |                                           |                            |
|                                                |                              |                                           |                            |
|                                                |                              |                                           |                            |
|                                                |                              |                                           |                            |
|                                                | ターミナルへる                      | 移動する バーソナルエリアへ移動<br>する                    |                            |
| Nymstar Limites社はセイシェル共和国で「84234<br>に怒可されています。 | 605-1」の登録番号で登録され、「50025」のライセ | ンス番号で金融庁(FIA)の承認を受けた証券ディーラーです。Nymstar Lim | teo社は、Eunes:プランドおよび商標を使用すて |

| 🔀 exness                          |                           |                                                                                  |
|-----------------------------------|---------------------------|----------------------------------------------------------------------------------|
|                                   |                           |                                                                                  |
|                                   |                           | 入金および取引が出来るようになるまでもう少しです                                                         |
|                                   | メールアドレスの確<br>認            | メールアドレスの確認                                                                       |
|                                   | 電話番号の確認                   | メールに送信した6桁の認証コードを入力してください。メール<br>が届かない場合は、送惑メールフォルダを確認してください。                    |
|                                   | 個人情報                      | 認証コードが届かない場合<br>認証せずに進む                                                          |
|                                   |                           | メールからの認証コード<br>890419                                                            |
|                                   |                           | 統行                                                                               |
|                                   |                           | コードが届いていませんか? 34後に再送をリクエスト                                                       |
|                                   | ターミナル                     | レへ移動する パーソナルエリアへ移動<br>する                                                         |
| Nymstar Limited社はセイシェル共和国で「842360 | 06-1」の登録番号で登録され、「SD025」のF | ラ<br>Sイセンス番号で金融庁(KSA)の承認を受けた証券ディーラーです。Nymdar Limited社は、Exnessブランドおよび機構を使用することを正式 |

登録したメールアドレスに「認証コード」が届くので、入力して「続行」

携帯番号の登録をします。最初の「0」は省いて入力し、「コードを受信する」へ

| z exness                                      |                             |                                                                          |
|-----------------------------------------------|-----------------------------|--------------------------------------------------------------------------|
|                                               |                             | 入金および取引が出来るようになるまでもう少しです                                                 |
|                                               | メールアドレスの確認 👽                | 電話番号の確認                                                                  |
|                                               | 電話番号の確認                     | #25番号<br>+81 90 ✓                                                        |
|                                               | 個人情報                        | ♥ SMS<br>コードをテキストメッセージで受信します                                             |
|                                               |                             | コードを受信する                                                                 |
|                                               |                             |                                                                          |
|                                               |                             |                                                                          |
|                                               | ターミナル                       | へ移動する<br>パーソナルエリアへ移動<br>する                                               |
| Nymstar Limtes社はセイシェル共和国で「84230<br>に認可されています。 | 106-1」の登録番号で登録され、「SDO25」のライ | イセンス番号で金融庁(FLA)の承認を受けた証券ディーラーです。Nymdar Limited社は、Eunessブランドおよび隔層を使用す。 => |

| 📈 exness                                        |                  |              |                                            |                                    |
|-------------------------------------------------|------------------|--------------|--------------------------------------------|------------------------------------|
|                                                 |                  |              | 入金および取引が出来るようになるまでもう少しです                   |                                    |
|                                                 | メールアドレスの確<br>認   | •            | 電話番号の確認                                    |                                    |
|                                                 | 電話番号の確認          | > *          | · 能 90 · · · · · · · · · · · · · · · · · · |                                    |
|                                                 | 個人情報             | đ            | お客様の電話番号に送信された6桁の確認コードを入力<br>してください        |                                    |
|                                                 |                  | 2            | 2証コード<br>402643                            |                                    |
|                                                 |                  | -            | 城行<br>コードが届いていませんか? 43後に再送をリクエスト           |                                    |
|                                                 |                  | ターミナルへ移動     | 訪する パーソナルエリアへ移動<br>する                      |                                    |
| Nymstar Umited社はセイシェル共和国で「8423600<br>に勝可されています。 | -1」の登録番号で登録され、「: | SD025」のライセンス | ス番号で金融庁(FIA)の承認を受けた証券ディーラーです。NymdarLimiter | 日本<br>対は、Eures:プランドおよび感信を使用することで正式 |

登録した携帯電話に「認証コード」が届くので、入力して「続行」

個人情報を英語表記で入力して「続行」

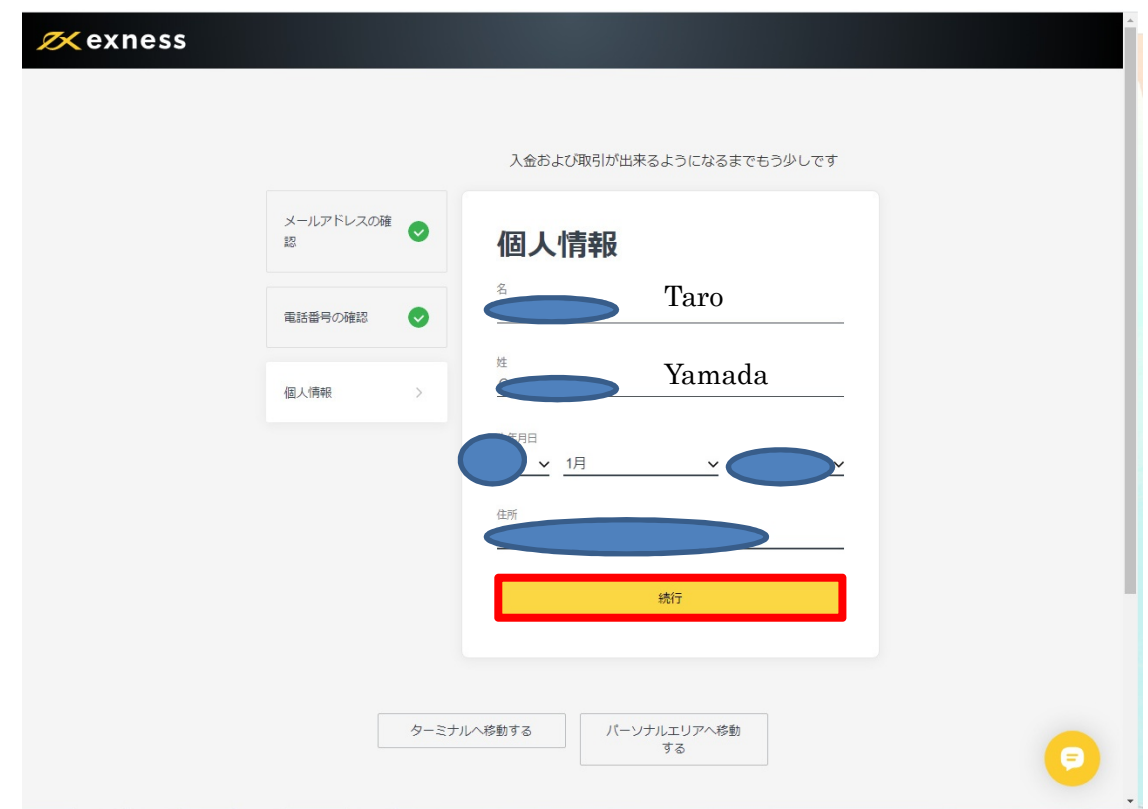

\*英語表記が分からない方は、下記のサイトを参考にしてください。

https://www.excite.co.jp/world/address/

| 「今すぐ入金をする」をクリック         | して、プロフィールを記入していきます。                              |
|-------------------------|--------------------------------------------------|
| <mark>∕∕ </mark> exness |                                                  |
|                         |                                                  |
|                         | 入金および取引が出来るようになるまでもう少しです                         |
| メールアドレスの確<br>認          |                                                  |
| 電話番号の確認                 |                                                  |
| 個人情報                    | 完了です!<br>これで最大2,000 USDの入金と取引が可能になりました。          |
|                         | 今ずぐ入金する                                          |
|                         | 入金額の増加をご希望ですか?本人確認書類と住所証明<br>書類を提供頂き、認証を完了して下さい。 |
|                         | 認証を完了させる                                         |
|                         |                                                  |
| 9-2)                    |                                                  |

質問事項について選択をしていきます。

| 🔀 exness |                                                          |  |
|----------|----------------------------------------------------------|--|
|          | 入金および取引における各種制限解除の対象になるには、全ての<br>短期にた今マレエイビナい            |  |
| לם;      |                                                          |  |
| 書類の      | の認証 職業/業種                                                |  |
|          | <b>雇用状況</b> <ul> <li>         就業中(フルタイム)     </li> </ul> |  |
|          | ○ 自営業<br>○ パート・アルパイト                                     |  |
|          | ○ 無職<br>○ 学生                                             |  |
|          | <ul> <li>○ 退職者</li> <li>取引経験はありますか?</li> </ul>           |  |
|          | ○ はい、1年未満の取引経験があります                                      |  |

次に「身分証明書」を選んで、その写真をアップロードします。 その際に四隅がきちんと写っていることを確認してください。

| 📈 exness |        |       |                                               |
|----------|--------|-------|-----------------------------------------------|
|          |        |       |                                               |
|          |        |       | 入金および取引における各種制限解除の対象になるには、全ての<br>認証を完了してください。 |
|          | プロフィール | 0     | 本人確認書類の認証                                     |
|          | 書類の認証  | >     | 1. 身分証明書の発行国を選択してください                         |
|          |        |       |                                               |
|          |        |       | 2. 身分証明書の種類を選択してください                          |
|          |        |       | О //スポート                                      |
|          |        |       | ○ 運転免許証                                       |
|          |        |       | ○ 国民IDカード                                     |
|          |        |       | ○ 永住許可                                        |
|          |        |       |                                               |
|          |        | ターミナル | へ移動する パーソナルエリアへ移動<br>する                       |
|          |        |       | <b>D</b>                                      |

最後に「住所の認証」をするため、居住証明ができる書類をアップロードします。

世帯主の方は公共料金の領収書にご自身の住所・氏名が記載されているので直近の領収書の写真をとってアップロードしてください。

親と同居されている方は『本人確認書類の認証』で提示した身分証明書に記載のある 住所と氏名が表記されている書類(クレジットカードのご利用明細など)を用意してく ださい。

| 🔀 exness |        |   |                                                                                                    | A |
|----------|--------|---|----------------------------------------------------------------------------------------------------|---|
|          |        |   | 入金および取引における各種制限解除の対象になるには、全ての<br>認証を完了してください。                                                                               |   |
|          | プロフィール | • | 住所の認証                                                                                                    |   |
|          | 書類の認証  | > | このステップを今はスキップする事が出来ます。住<br>所証明書は後程アップロード頂けます。アップロー<br>ド期限:45<br>スキップして後でアップロード                                              |   |
|          |        |   | <b>以下の居住証明書がアップロードできます:</b> <ul> <li>公共料金の領収書(例:電気、水道、ガスなど)</li> <li>インターネット/ケーブルテレビ/電話料金の領収書</li> <li>銀行口座取引明細書</li> </ul> |   |
|          |        |   | <ul> <li>クレジットカード利用明細書</li> <li>滞在許可証</li> <li>宣誓供述書/居住証明書</li> <li>納税通知書</li> </ul>                                        |   |
|          |        |   | <ul> <li>納税確認書</li> <li>政府・自治体により発行された書類</li> <li>居住証明書を撮影</li> </ul>                                                       | 9 |

登録したメールアドレスに下記のメールが届きましたら、作業は終了です。

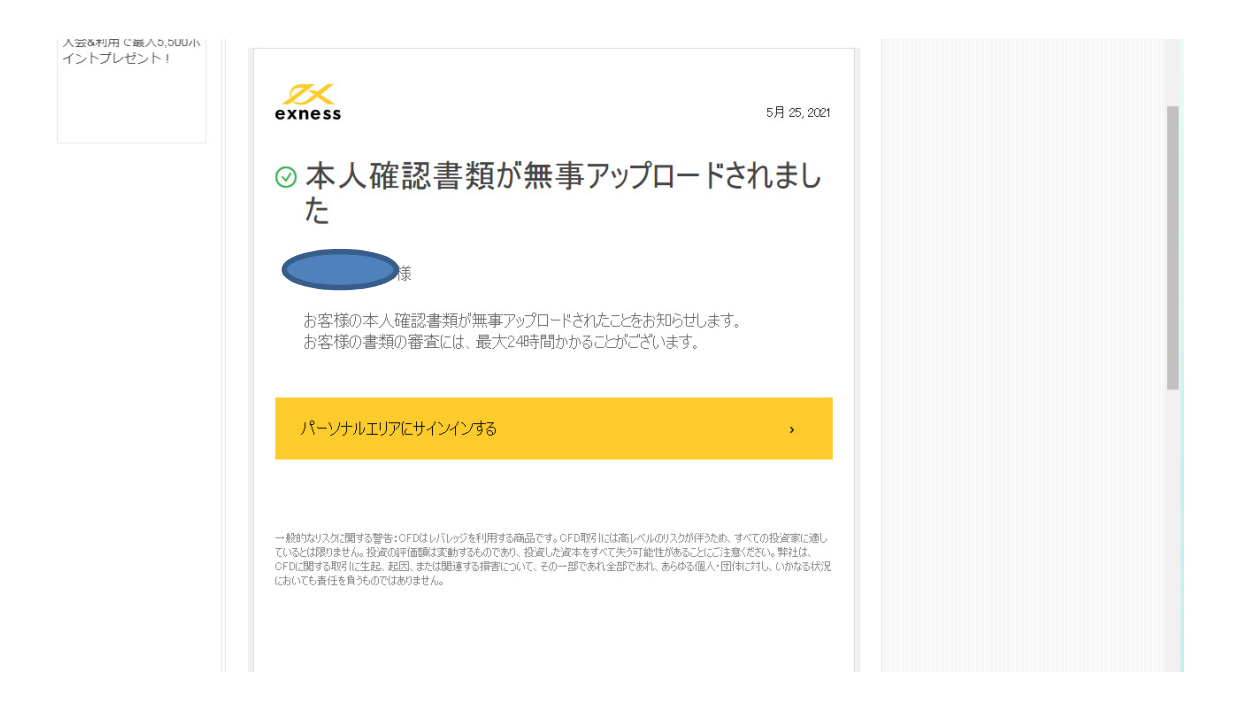

下記のメールが届いたら、本人確認の認証が完了です。

入金をしてトレード開始となります!

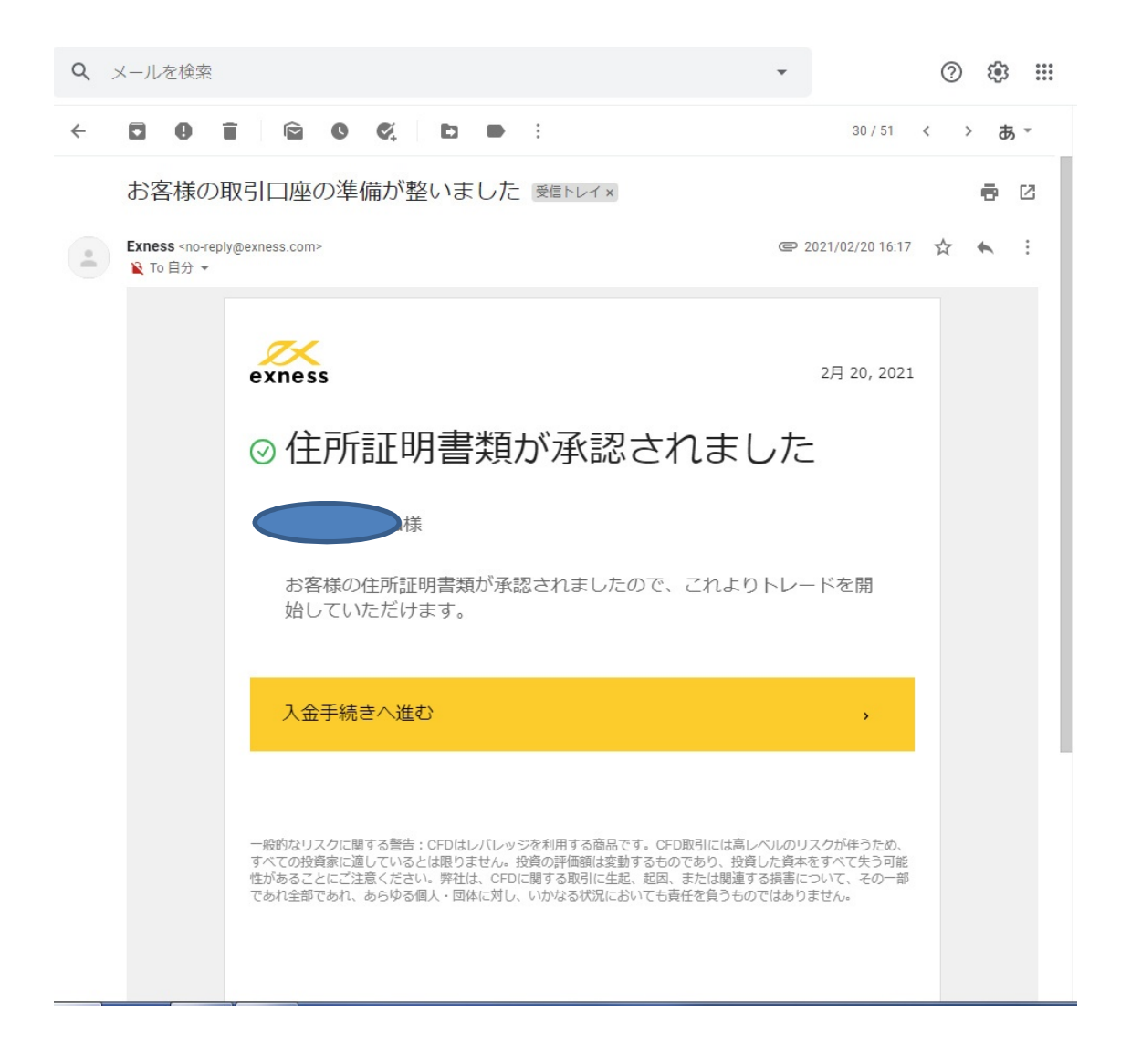